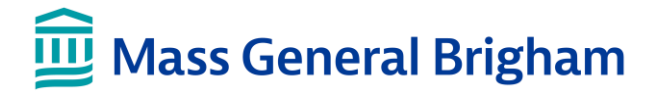

## **ASSEMBLY ROW: SECURE PRINTING INSTRUCTIONS**

Learn how to use Secure Printing, the recommended print option for security and reducing the number of "orphaned" print jobs. These instructions are for corporate-owned Windows devices that are equipped with the Applications menu.

## WHAT IS SECURE PRINTING?

Secure Printing allows you to print items at any multi-function device (MFD) printer with a simple scan of your ID badge. No printer mapping or setup is required!

## HOW DOES SECURE PRINTING WORK?

| SEND        | Use the <b>SECUREPRINT</b> printer whenever you need to<br>print. It should automatically appear as an option.<br>Your items will be sent to the Secure Printing queue.<br>They'll be available to print for <b>7 days</b> .<br><i>Don't see SECUREPRINT?</i> Review article <u>KB0027513</u> or<br>contact the Digital Service Desk to have it added. | Select the SECUREPRINT printer:           |
|-------------|----------------------------------------------------------------------------------------------------|-------------------------------------------|
|             | Head to any MFD printer.                                                                                                    | Tap your badge, then tap Secure Delivery: |
| TAP<br>YOUR | Tap your ID badge on the <b>Badge Reader</b> .                                                                                                    |                                           |
| BADGE       | On the display screen, tap <b>Secure Delivery</b> .                                                                                                    | Secure Delivery                           |
| 22          | <ul> <li>If prompted to enroll, enter your user name and<br/>password to continue.</li> </ul>                                                                                                    |                                           |
|             | Items you've sent to SECUREPRINT will appear on the display screen.                                                                                                    | Select items to print:                    |
|             | Print one item or print all. You can also delete items you no longer wish to print.                                                                                                    | Secure Delivery Exit                      |
|             |                                                                                                    | Microsoft Word – 2 Page(s)     Print All  |
|             | When finished, be sure to sign out. Tap your <b>Badge</b> or tap                                                                                                    | Delete                                    |

**Exit** > **Logout** on the MFD display.

## **CONTACT US**

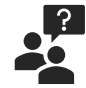

For assistance, please contact the **Digital Service Desk at 857-282-Help (4357)** or open a ticket on the **Digital Service Hub** at <u>www.massgeneralbrigham.org/isservicehub</u>

5 🗥 🙆

Check Status